# Installer un certificat tiers signé par une autorité de certification dans ISE

#### Table des matières

| Introduction                                                                                                    |
|----------------------------------------------------------------------------------------------------|
| Conditions préalables                                                                                                    |
| Exigences                                                                                                    |
| Composants utilisés                                                                                                    |
| Informations générales                                                                                                    |
| Configurer                                                                                                    |
| Étape 1. Générer une demande de signature de certificat (CSR).                                                                 |
| Étape 2. Importer une nouvelle chaîne de certificats.                                                                          |
| Vérifier                                                                                                    |
| Dépannage                                                                                                    |
| Le demandeur n'approuve pas le certificat du serveur local ISE pendant une authentification<br>dot1x                           |
| La chaîne de certificats ISE est correcte, mais le terminal rejette le certificat du serveur ISE<br>pendant l'authentification |
| Informations connexes                                                                                                    |

# Introduction

Ce document décrit comment installer un certificat signé par une autorité de certification (CA) tierce dans Cisco Identity Services Engine (ISE).

# Conditions préalables

#### Exigences

Cisco vous recommande de connaître l'infrastructure à clé publique de base.

#### Composants utilisés

Les informations contenues dans ce document sont basées sur Cisco Identity Services Engine (ISE) version 3.0. La même configuration s'applique aux versions 2.X

The information in this document was created from the devices in a specific lab environment. All of the devices used in this document started with a cleared (default) configuration. Si votre réseau est en ligne, assurez-vous de bien comprendre l'incidence possible des commandes.

# Informations générales

Ce processus est le même quel que soit le rôle de certificat final (authentification EAP, Portal, Admin et pxGrid).

## Configurer

Étape 1. Générer une demande de signature de certificat (CSR).

Afin de générer le CSR, accédez à Administration > Certificates > Certificate Signing Requests et cliquez sur Generate Certificate Signing Requests (CSR).

| Certificate Management        | Cei      | Certificate Signing Requests                                                                          |             |                     |  |  |
|-------------------------------|----------|----------------------------------------------------------------------------------------------------|-------------|---------------------|--|--|
| Trusted Certificates          | Gene     | erate Certificate Si                                                                                  | gning Reque | ests (CSR)          |  |  |
| OCSP Client Profile           | A Certif | A Certificate Signing Requests (CSRs) must be sent to and signed by an external authority. Click      |             |                     |  |  |
| Certificate Signing Requests  | request  | request has been signed, click "bind" to bind the request to the signed certificate issued by that au |             |                     |  |  |
| Certificate Periodic Check Se | Q Viev   | v 🛧 Export (                                                                                          | j Delete    | Bind Certificate    |  |  |
| Certificate Authority         | ,        | Friendly Name                                                                                         |             | Certificate Subject |  |  |

- 1. Dans la section Utilisation, sélectionnez le rôle à utiliser dans le menu déroulant. Si le certificat est utilisé pour plusieurs rôles, vous pouvez sélectionner Multi-use. Une fois le certificat généré, les rôles peuvent être modifiés si nécessaire.
- 2. Sélectionnez le noeud pour lequel le certificat peut être généré.
- 3. Renseignez les informations nécessaires (Unité organisationnelle, Organisation, Ville, État et Pays).
- Remarque : dans le champ Common Name (CN), ISE renseigne automatiquement le nom de domaine complet (FQDN) du noeud.

Caractères génériques :

- Si l'objectif est de générer un certificat générique, cochez la case Allow Wildcard Certificates.
- Si le certificat est utilisé pour les authentifications EAP, le symbole \* ne doit pas être dans le champ Objet CN car les demandeurs Windows rejettent le certificat du serveur.
- Même lorsque la validation de l'identité du serveur est désactivée sur le demandeur, la connexion SSL peut échouer lorsque le \* est dans le champ CN.

• À la place, un nom de domaine complet générique peut être utilisé dans le champ CN, puis le \*.domain.com peut être utilisé dans le champ Nom DNS alternatif du sujet (SAN).

Remarque : certaines autorités de certification peuvent ajouter automatiquement le caractère générique (\*) dans le CN du certificat, même s'il n'est pas présent dans le CSR. Dans ce scénario, une demande spéciale doit être émise pour empêcher cette action.

Exemple de certificat CSR de serveur individuel :

#### Usage

| Allow Wildcard Certificates  i i Node(s) Generate CSR's for these Nodes: Node CSR Friendly Name |   |
|-------------------------------------------------------------------------------------------------|---|
| Node(s) Generate CSR's for these Nodes: Node CSR Friendly Name                                  |   |
| Generate CSR's for these Nodes: Node CSR Friendly Name                                          |   |
| Node CSR Friendly Name                                                                          |   |
|                                                                                                 |   |
| abtomar30 abtomar30#Multi-Use                                                                   |   |
| Subject                                                                                         |   |
| Common Name (CN)<br>\$FQDN\$                                                                    |   |
| Organizational Unit (OU)<br>Cisco TAC                                                           |   |
| Organization (O)<br>Cisco                                                                       |   |
| City (L)<br>Bangalore                                                                           |   |
| State (ST)<br>Karnataka                                                                         |   |
| Country (C)                                                                                     |   |
| Subject Alternative Name (SAN)                                                                  |   |
| IP Address          10.106.120.87         =                                                     | 0 |
| * Key type                                                                                      |   |
| RSA 🗸 🚺                                                                                         |   |

Exemple de CSR générique :

| sage                            |                  |            | ~                                                                                              |
|---------------------------------|------------------|------------|------------------------------------------------------------------------------------------------|
| Certificate(s) will be used for | Multi-Use        | ~          | You can use a single certificate for multiple services, but doing so is not a recommended      |
|                                 |                  |            | practice. Rather, you should obtain individual certificates specifically for each service (for |
|                                 |                  |            | example, one certificate each for Guest Portals,<br>EAP, and pxGrid).                          |
| Allow Wildcard Certificates 🗸   | 0                |            | ,                                                                                              |
| ubject                          |                  |            |                                                                                                |
| Common Name (CN)                |                  |            |                                                                                                |
| Mycluster.mydomain,com          |                  | (i)        |                                                                                                |
| Organizational Unit (OU)        |                  |            |                                                                                                |
| Cisco TAC                       |                  | (i)        |                                                                                                |
| Organization (O)                |                  |            |                                                                                                |
| Cisco                           |                  | <u>(</u> ) |                                                                                                |
| City (L)<br>Bangalore           |                  |            |                                                                                                |
| State (ST)<br>Karnataka         |                  |            |                                                                                                |
| Country (C)<br>IN               |                  |            |                                                                                                |
| Subject Alternative Name (SAN)  |                  |            |                                                                                                |
| IP Address                      | ∽ 10.106.120.87  |            | - +                                                                                            |
| DNS Name                        | ✓ *.mydomain.com |            | - + 0                                                                                          |
| * Key type                      |                  |            |                                                                                                |
| RSA                             | × (i)            |            |                                                                                                |
|                                 |                  |            |                                                                                                |

Remarque : chaque adresse IP de noeud de déploiement peut être ajoutée au champ SAN pour éviter un avertissement de certificat lorsque vous accédez au serveur via l'adresse IP.

Une fois le CSR créé, ISE affiche une fenêtre contextuelle avec l'option de l'exporter. Une fois exporté, ce fichier doit être envoyé à l'autorité de certification pour signature.

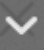

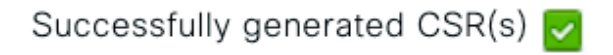

Certificate Signing request(s) generated:

abtomar30.abtomar.local#Multi-Use

Click Export to download CSR(s) or OK to return to list of CSR(s) screen

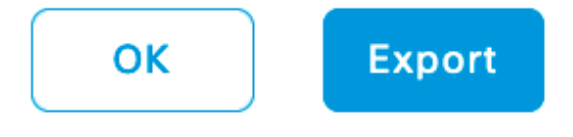

Étape 2. Importer une nouvelle chaîne de certificats.

L'autorité de certification renvoie le certificat de serveur signé avec la chaîne de certificats complète (racine/intermédiaire). Une fois reçus, procédez comme suit pour importer les certificats dans votre serveur ISE :

- 1. Afin d'importer tout certificat racine et (ou) intermédiaire fourni par l'autorité de certification, naviguez vers Administration > Certificates > Trusted Certificates.
- 2. Cliquez sur Import, puis sélectionnez le certificat racine et/ou le certificat intermédiaire et cochez les cases appropriées telles qu'elles ont été appliquées pour l'envoi.
- 3. Afin d'importer le certificat du serveur, naviguez à Administration > Certificates > Certificate Signing Requests.
- 4. Sélectionnez le CSR précédemment créé et cliquez sur Bind Certificate.
- 5. Sélectionnez le nouvel emplacement du certificat et ISE lie le certificat à la clé privée créée et stockée dans la base de données.
- Remarque : si le rôle admin a été sélectionné pour ce certificat, les services du serveur ISE spécifiques redémarrent.

Attention : si le certificat importé est destiné au noeud d'administration principal du déploiement et si le rôle Admin est sélectionné, les services sur tous les noeuds redémarrent l'un après l'autre. Ceci est prévu et une interruption est recommandée pour effectuer cet exercice.

#### Vérifier

Si le rôle admin a été sélectionné lors de l'importation du certificat, vous pouvez vérifier que le nouveau certificat est en place en chargeant la page admin dans le navigateur. Le navigateur doit faire confiance au nouveau certificat d'administration tant que la chaîne a été créée correctement et si la chaîne de certificats est approuvée par le navigateur.

| Certificate                                                          | C Identity Services Engine            |
|----------------------------------------------------------------------|---------------------------------------|
| Certification path abtomar-WIN-231PNBS4IPH-CA abtomar30.abtomar.loca | cisco                                 |
|                                                                      | Identity Services Engine              |
| View Certificate                                                     | Username                              |
| Certificate status:<br>This certificate is OK.                       | Password                              |
| ОК                                                                   | Login                                 |
|                                                                      | English   日本語<br>Problems logging in? |

© 2020 Cisco Systems,Inc. Cisco, Cisco Systems and Cisco Systems logo are registered trademarks of Cisco Systems,Inc. and/or its affiliates in the U.S and certain other countries. Cisco ISE in View third-party licenses and notices

Pour une vérification supplémentaire, sélectionnez le symbole de verrouillage dans le navigateur et, sous le chemin d'accès du certificat, vérifiez que la chaîne complète est présente et approuvée par la machine. Il ne s'agit pas d'un indicateur direct indiquant que la chaîne complète a été transmise correctement par le serveur, mais d'un indicateur du navigateur capable d'approuver le certificat du serveur sur la base de son magasin d'approbation local.

### Dépannage

Le demandeur n'approuve pas le certificat du serveur local ISE pendant une authentification dot1x

Vérifiez qu'ISE passe la chaîne de certificats complète pendant le processus d'échange SSL.

Lorsque vous utilisez des méthodes EAP qui nécessitent un certificat de serveur (c'est-à-dire, PEAP) et que l'option Valider l'identité du serveur est sélectionnée, le demandeur valide la chaîne de certificats en utilisant les certificats qu'il a dans son magasin d'approbation local dans le cadre du processus d'authentification. Dans le cadre du processus de connexion SSL, ISE présente son certificat ainsi que tous les certificats racine et (ou) intermédiaires présents dans sa chaîne. Le demandeur ne pourra pas valider l'identité du serveur si la chaîne est incomplète. Pour vérifier que la chaîne de certificats est renvoyée à votre client, vous pouvez effectuer les étapes suivantes :

- 1. Afin d'effectuer une capture à partir d'ISE (TCPDump) pendant l'authentification, naviguez vers Operations > Diagnostic Tools > General Tools > TCP Dump.
- 2. Téléchargez/ouvrez la capture et appliquez le filtre ssl.handshake.certificates dans Wireshark et trouvez un défi d'accès.
- Une fois la sélection effectuée, naviguez vers Expand Radius Protocol > Attribute Value Pairs > EAP-Message Last segment > Extensible Authentication Protocol > Secure Sockets Layer > Certificate > Certificates.

Chaîne de certificats dans la capture.

| le <u>E</u> di | t <u>V</u> iew <u>Go</u> <u>C</u> apture <u>Analyze</u> <u>Stat</u> | istics Telephony Iools Internals | Help                |                                                                                                    |
|----------------|---------------------------------------------------------------------|----------------------------------|---------------------|----------------------------------------------------------------------------------------------------|
| ® /            | ( = <u>A</u>   = = = X =   Q, + +                                   |                                  |                     | Frank                                                                                                    |
| PHDer:         | sschandshake.certificates                                           | Expression                       | L. Cear Apply       | save                                                                                                    |
| 33.            | Time                                                                | Source                           | Destination         | Protocol Length Info                                                                                                    |
| 3.34           | 13:39:41.13/2/4                                                     | 14.36.157.20                     | 14.30.137.21        | ILSVI.2 992 Server Hello, Certificate, Server Hello Done                                                                                                    |
| 83/            | 13:39:33.138003                                                     | 14.36.157.21                     | 14.30.134.3         | RADIUS 11/8 Access-challenge(11) (10-198, 1-1130)                                                                                                    |
| 86             | 13.50.53 313715                                                     | 14.36.157.31                     | 14.30.134.3         | BADIUS 1174 Access Challenge(11) (1d-200, 1-1132)                                                                                                    |
| 86             | 12:50:52 221652                                                     | 14.30.137.21                     | 14 36 154 5         | 040105 11/4 Access - Challenge(11) (14-200, 1=1152)                                                                                                    |
| 126            | 14:00:01.253698                                                     | 14.36.157.20                     | 14.36.157.21        | TLSv1.2 992 Server Hello, Certificate, Server Hello Done                                                                                                    |
|                |                                                                     |                                  |                     |                                                                                                    |
|                |                                                                     |                                  |                     |                                                                                                    |
| a Al           | /P: 1=255 t=EAP-Message(79                                          | ) Segment[2]                     |                     |                                                                                                    |
| i Al           | <pre>/P: 1=255 t=EAP-Message(79)</pre>                              | ) Segment[3]                     |                     |                                                                                                    |
| a Al           | <pre>/P: 1=255 t=EAP-Message(79</pre>                               | ) Last Segment[4]                |                     |                                                                                                    |
|                | EAP fragment                                                        |                                  |                     |                                                                                                    |
| 8              | Extensible Authentication                                           | Protocol                         |                     |                                                                                                    |
|                | td: 41                                                              |                                  |                     |                                                                                                    |
|                | Length: 1012                                                        |                                  |                     |                                                                                                    |
|                | Type: Protected EAP (EAP                                            | -PEAP) (25)                      |                     |                                                                                                    |
|                | EAP-TIS Flags: 0xc0                                                 | (20) (20)                        |                     |                                                                                                    |
|                | EAP-TLS Length: 3141                                                |                                  |                     |                                                                                                    |
|                | # [4 EAP-TLS Fragments (31)                                         | 41 bytes): #857(1002), #         | 860(1002), #862(100 | 02), #864(135)]                                                                                                    |
|                | Secure Sockets Layer                                                |                                  |                     |                                                                                                    |
|                | III TLSv1 Record Layer: Har                                         | ndshake Protocol: Server         | Hello               |                                                                                                    |
|                | B TLSv1 Record Layer: Has                                           | ndshake Protocol: Certif         | icate               |                                                                                                    |
|                | Content Type: Handsha                                               | ike (22)                         |                     |                                                                                                    |
|                | Version: TLS 1.0 (0x0                                               | 301)                             |                     |                                                                                                    |
|                | Length: 3048                                                        |                                  |                     |                                                                                                    |
|                | Handshake Protocol: C                                               | ertificate                       |                     |                                                                                                    |
|                | Handshake Type: Cer                                                 | tificate (II)                    |                     |                                                                                                    |
|                | Contificator Longth                                                 | 2041                             |                     |                                                                                                    |
|                | = Certificates (3041                                                | hytes)                           |                     |                                                                                                    |
|                | Certificate Length                                                  | 1656                             |                     |                                                                                                    |
|                | = Certificate (id-at                                                | t-contooName=TORISE20A ct        | tnaga net id-at-oro | nanizationalUnitName=RTPAAA_id-at-organizationName=CTSCO_id-at-localityName                                                                                                    |
|                | Certificate Length                                                  | 1379                             | and and and and     | and a second second s |
|                | E Certificate (id-at                                                | t-commonName=rtpaaa-ca.de        | =rtpaaa.dc=net)     |                                                                                                    |
|                | TLSv1 Record Laver: Har                                             | ndshake Protocol: Server         | Hello Done          |                                                                                                    |
|                |                                                                     | i i fact if a state              |                     | -                                                                                                    |

Si la chaîne est incomplète, accédez à ISE Administration > Certificates > Trusted Certificates et vérifiez que les certificats racine et (ou) Intermediate sont présents. Si la chaîne de certificats est passée avec succès, la chaîne elle-même doit être vérifiée comme étant valide à l'aide de la méthode décrite ici.

Ouvrez chaque certificat (serveur, intermédiaire et racine) et vérifiez la chaîne de confiance en faisant correspondre l'identificateur de clé de sujet (SKI) de chaque certificat à l'identificateur de

clé d'autorité (AKI) du certificat suivant dans la chaîne.

Exemple de chaîne de certificats.

| Certificate 25                                                    | Certificate 2                                                    | Certificate                                                                                                    |
|-------------------------------------------------------------------|------------------------------------------------------------------|----------------------------------------------------------------------------------------------------|
| General Details Certification Path                                | General Details Certification Path                               | General Details Certification Path                                                                                                    |
| Show <all></all>                                                  | Show <al></al>                                                   | Show <all></all>                                                                                                    |
| Field Value ^                                                     | Field Value A                                                    | Field Volue *                                                                                                    |
| Public key RSA (2048 8its)                                        | CA Version V0.0                                                  | Dublic key RSA (4096 Bits)                                                                                                    |
| E Subject Key Identifier da 39 a3 ee 5e 6b 4b 0d 32 55 bf ef 95 6 | Subject Key Identifier fe 34 ca 8d 22 9b 6e d7 as 86 11 cl 18 1. | Key Usage Digital Signature, Certificate Signing, Off-I                                                                                                    |
| Enhanced Key Usage Server Authentication (1.3.6.1.5.5.7.3.1)      | E Certificate Templat SubCA                                      | Subject Key Ident 52 2e e5 2c 38 29 d6 da 81 19 11 70 74 00                                                                                                    |
| Subject Alternative IP Address=14.36.157.21                       | Authority Key Identif Key/D=52 2e e5 2c 38 29 d6 da 81 19 11     | CA Version V0.0                                                                                                    |
| Authority Key Identi KeyID=fe 34 ca 8d 22 9b 6e d7 a6 86 11       | CRL Distribution Pol [1]CRL Distribution Point: Distribution Pol | Basic Constraints Subject Type=CA, Path Length Constraint=                                                                                                    |
| CRL Distribution Pol [1]CRL Distribution Point: Distribution Pol  | Authority Informatio [1]Authority Info Access: Access Method     | Thumbprint algori sha1                                                                                                    |
| Authority Informati [1] Authority Info Access: Access Method +    | Key Usage Digital Signature, Certificate Signing, Off-1          | - Charles Contraction Contraction Contract |
| 4 III. F                                                          | 4                                                                |                                                                                                    |
|                                                                   |                                                                  |                                                                                                    |
| V3                                                                | V3                                                               | V3                                                                                                    |
|                                                                   | M                                                                | 14                                                                                                    |
|                                                                   |                                                                  |                                                                                                    |
|                                                                   | M                                                                | 14                                                                                                    |
|                                                                   |                                                                  |                                                                                                    |
|                                                                   |                                                                  | 14                                                                                                    |
|                                                                   |                                                                  |                                                                                                    |
| Edit Descartion County File                                       | Edit Descention Cours in Pile                                    | Edit Dranastian                                                                                                    |
| Eak Propercies Copy to Hie                                        | Eat Properties Copy to File                                      | Eak Properties Capy to Hie                                                                                                    |
| Learn more about certificate details                              | Learn more about certificate details                             | Learn more about certificate details                                                                                                    |
|                                                                   |                                                                  |                                                                                                    |
|                                                                   |                                                                  |                                                                                                    |
| OK                                                                | OK                                                               | OK                                                                                                    |

La chaîne de certificats ISE est correcte, mais le terminal rejette le certificat du serveur ISE pendant l'authentification

Si ISE présente sa chaîne de certificats complète lors de la connexion SSL et que le demandeur continue de rejeter la chaîne de certificats, l'étape suivante consiste à vérifier que les certificats racine et/ou intermédiaire se trouvent dans le magasin local d'approbations du client.

Afin de vérifier cela à partir d'un périphérique Windows, naviguez vers mmc.exe File > Add-Remove Snap-in. Dans la colonne Composants logiciels enfichables disponibles, sélectionnez Certificats et cliquez sur Ajouter. Sélectionnez Mon compte d'utilisateur ou Compte d'ordinateur selon le type d'authentification utilisé (Utilisateur ou Machine), puis cliquez sur OK.

Dans la vue de la console, sélectionnez Autorités de certification racines de confiance et Autorités de certification intermédiaires pour vérifier la présence des certificats racines et intermédiaires dans le magasin d'approbations local.

🖕 Console1 - [Console Root\Certificates - Current User\Trusted Root Certification Authorities\Certificates]

| File Action View Favorites Window Help                                                                                                    |                            |                              |            |                   |                  |
|----------------------------------------------------------------------------------------------------|----------------------------|------------------------------|------------|-------------------|------------------|
|                                                                                                    |                            |                              |            |                   |                  |
| Console Root                                                                                                    | Issued To                  | Issued By                    | Expiration | Intended Purpo    | Friendly Name St |
| A P Certificates - Current User                                                                                                    | AddTrust External CA Root  | AddTrust External CA Root    | 5/30/2020  | Server Authenti   | USERTrust        |
| Personal                                                                                                    | Baltimore CyberTrust Root  | Baltimore CyberTrust Root    | 5/12/2025  | Server Authenti   | Baltimore Cybe   |
| <ul> <li>Trusted Root Certification Authorities</li> </ul>                                                                                                    | Certum CA                  | Certum CA                    | 6/11/2027  | Server Authenti   | Certum           |
| Certificates                                                                                                    | GCisco Root CA 2048        | Cisco Root CA 2048           | 5/14/2029  | <all></all>       | <none></none>    |
| Enterprise Trust                                                                                                    | Gisco Root CA M1           | Cisco Root CA M1             | 11/18/2033 | <all></all>       | <none></none>    |
| Certificate Revocation List                                                                                                    | Class 2 Primary CA         | Class 2 Primary CA           | 7/6/2019   | Secure Email, S., | CertPlus Class 2 |
| Certificates                                                                                                    | Class 3 Public Primary Ce  | Class 3 Public Primary Certi | 8/1/2028   | Secure Email, C   | VeriSign Class 3 |
| Active Directory User Object                                                                                                    | COMODO RSA Certificati     | COMODO RSA Certificatio      | 1/18/2038  | Server Authenti   | COMODO           |
| Trusted Publishers                                                                                                    | Copyright (c) 1997 Micro   | Copyright (c) 1997 Microso   | 12/30/1999 | Time Stamping     | Microsoft Time   |
| Untrusted Certificates                                                                                                    | DigiCert Assured ID Root   | DigiCert Assured ID Root C   | 11/9/2031  | Server Authenti   | DigiCert         |
| Third-Party Root Certification Authorities                                                                                                    | DigiCert Global Root CA    | DigiCert Global Root CA      | 11/9/2031  | Server Authenti   | DigiCert         |
| Trusted People                                                                                                    | DigiCert High Assurance    | DigiCert High Assurance E.,  | 11/9/2031  | Server Authenti   | DigiCert         |
| Display the second second s | DST Root CA X3             | DST Root CA X3               | 9/30/2021  | Secure Email, S   | DST Root CA X3   |
| Certificate Enrollment Requests                                                                                                    | DST Root CA X3             | DST Root CA X3               | 9/30/2021  | <all></all>       | <none></none>    |
| Image: Smart Card Trusted Roots                                                                                                    | Entrust Root Certification | Entrust Root Certification   | 11/27/2026 | Server Authenti   | Entrust          |

Pour vérifier facilement qu'il s'agit d'un problème lié à la vérification de l'identité du serveur, désactivez la case à cocher Valider le certificat du serveur dans la configuration du profil du demandeur et testez-la à nouveau.

| Connection Security                                                                                                    | When connecting:                                                          |
|----------------------------------------------------------------------------------------------------|---------------------------------------------------------------------------|
| Security type: WPA2-Enterprise   Encryption type: AES                                                                          | Connect to these servers:                                                 |
|                                                                                                    | Trusted Root Certification Authorities:                                   |
| Choose a network authentication method:<br>Microsoft: Protected EAP (PEAP)    Remember my credentials for this connection each | Certum CA<br>Cisco Root CA 2048<br>Cisco Root CA M1<br>Class 2 Primary CA |
| time I'm logged on                                                                                                    | Class 3 Public Primary Certification Authority                            |

#### Informations connexes

- Guide de l'administrateur de Cisco Identity Services Engine, version 3.0
- <u>Assistance technique de Cisco et téléchargements</u>

#### À propos de cette traduction

Cisco a traduit ce document en traduction automatisée vérifiée par une personne dans le cadre d'un service mondial permettant à nos utilisateurs d'obtenir le contenu d'assistance dans leur propre langue.

Il convient cependant de noter que même la meilleure traduction automatisée ne sera pas aussi précise que celle fournie par un traducteur professionnel.